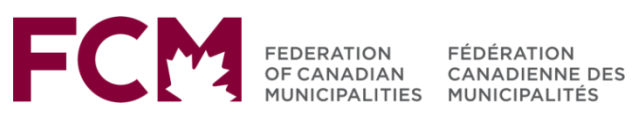

# The FCM Portal User Guide

How to Re-register

July 3, 2025

# How to Register

- 1. Receive the invitation email
  - Sent by the FCM Team from **portalregistration-enregistrementportail@fcm.ca** with the subject line **FCM Portal Invitation**
  - Didn't receive your invitation email? Please contact us at portalregistration@fcm.ca
- 2. Click the link in the email
  - Click Access here to redeem your invitation to begin the registration process. This will take you directly to the FCM portal's Redeem invitation page.
  - Click **Register** to proceed

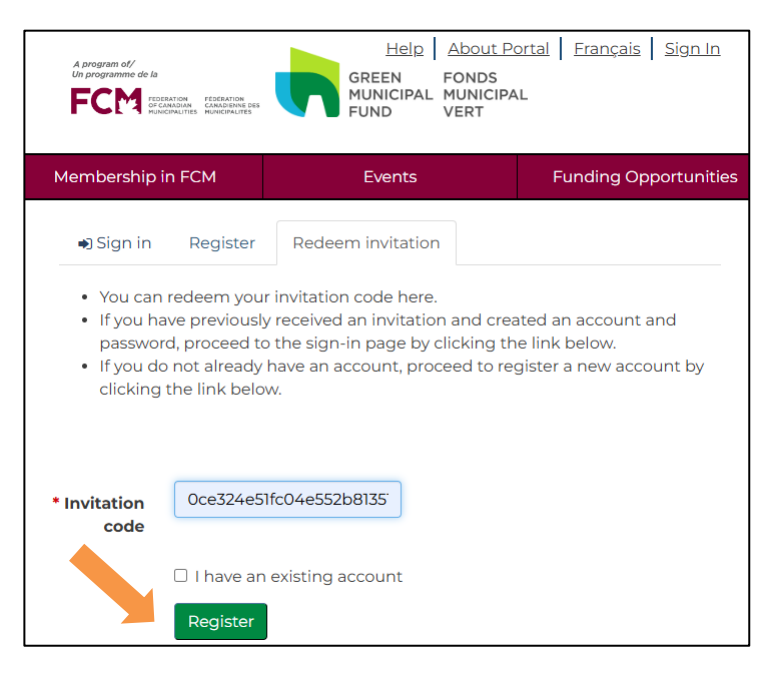

- 3. You will be redirected to a new page displaying your unique Redeeming Code
  - Click Proceed to portal sign-in page
  - If you experience issues at this step, please contact portalregistration@fcm.ca

Redeeming code: vCnu3ThiJguw-mTxJ5 Kis2xTHUIbmmNnVq5 CDnbKiXghOHPxTRHc

Proceed to portal sign-in page

#### The FCM Portal User Guide

- 4. Create a New Account
  - You will be directed to the Sign in page
  - Click <u>Sign up now</u> link located just below the large blue Sign in button to begin creating your account

| FCM                                |  |  |  |
|------------------------------------|--|--|--|
| Sign in                            |  |  |  |
| Sign in with your email address    |  |  |  |
| Email Address                      |  |  |  |
| Password                           |  |  |  |
| Forgot your password?              |  |  |  |
| Sign in                            |  |  |  |
| Don't have an account? Sign up now |  |  |  |

| < | FCM<br>User Details    |   |
|---|------------------------|---|
|   | Email Address          | * |
|   | Send verification code |   |
|   | New Password           | * |
|   | Confirm New Password   | * |
|   | Given Name             | ] |
|   | Surname                | ] |
|   | Create                 |   |

# 5. Enter User Details and Send Verification Code

- On the User Details page, enter your professional email address
- Click **Send verification code**. You will receive a verification code in your inbox.

As part of FCM's commitment to secure access, the portal uses **Two-Factor Authentication (2FA)**.

This means that after entering your password, you will be asked to verify your identity using a secondary method: **code sent to your email**.

## 6. Verify your email

- After clicking Send verification code, check your inbox for an email from Microsoft on behalf of Portail FCM Portal msonlineservicesteam@microsoftonline.com
- After clicking **Send verification code**, check your inbox for an email that contains a **6-digit** verification code
- Copy the code (e.g., 517935) and return to the registration form to enter it in the **verification field**

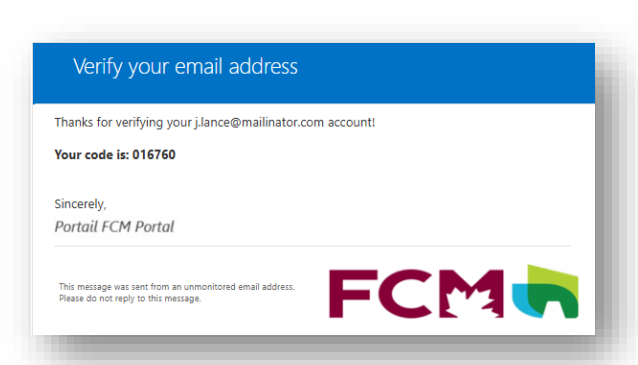

#### 7. Complete Account Setup

- After entering your verification code, click Verify code
- If your code has expired or you didn't receive one, click **Send new code** to request another.

| FCM                                                                                   |   |  |  |
|---------------------------------------------------------------------------------------|---|--|--|
| User Details                                                                          |   |  |  |
| Verification code has been sent to your inbox. Please copy it to the input box below. |   |  |  |
| lhall@fcm.ca                                                                          | * |  |  |
| 217540                                                                                | * |  |  |
| Verify code Send new code                                                             |   |  |  |
| New Password                                                                          | * |  |  |
| Confirm New Password                                                                  | * |  |  |
| Given Name                                                                            |   |  |  |
| Surname                                                                               |   |  |  |

- 8. Once verified, fill in the remaining required fields
  - Create and confirm your **new password**
  - Enter your First Name and Last Name
  - Click Create

#### 9. Re-verify email

- After clicking **Create**, you may be prompted to verify your email address again
- Click **Send verification code** to receive a new code in your email inbox.

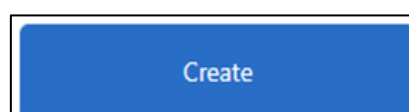

Send verification code

**10.** Enter the **Verification code** and click **Verify code** to complete the verification

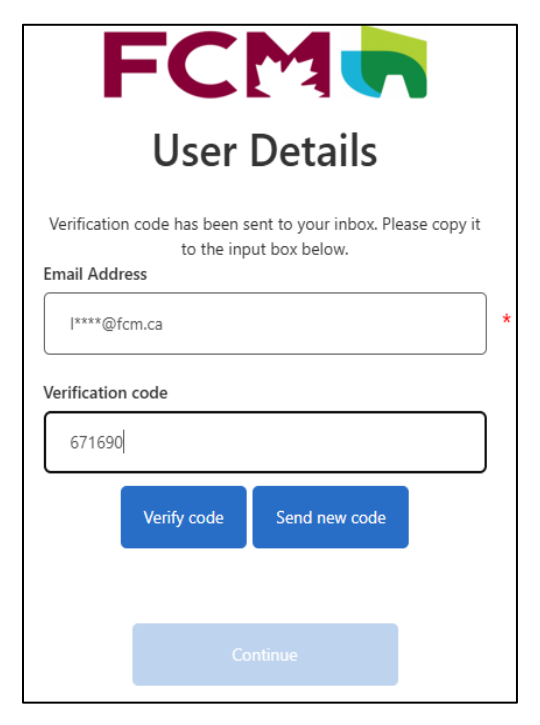

### 11. Email Verified – Proceed

- Once the verification is successful, you will see a message stating: **Email address verified**.
- Click Continue

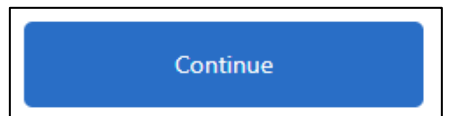

#### **12**. Accept Terms and Conditions

- After your email has been verified, you will be redirected to the Terms and Conditions page
- Read the terms and privacy policy carefully
- Check the box "I agree to these terms and conditions."
- Click **Continue** to complete your

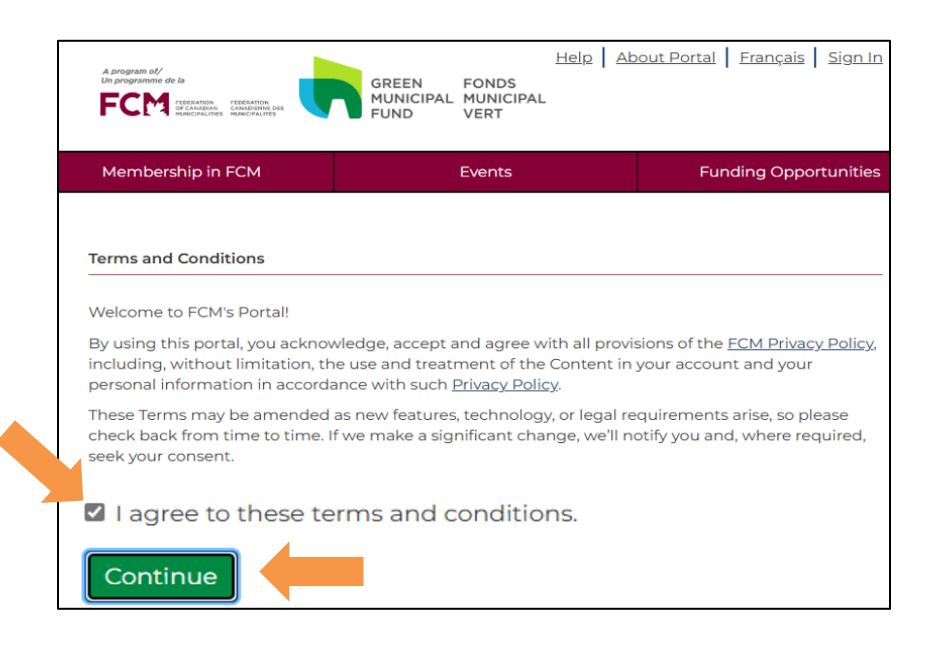

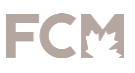

registration and access the portal

#### 13. Verify and Update Information

- Review and complete all required fields marked with a red asterisk (\*)
- Click Submit

| Profile Infor       | mation                                                               |                                                                                             |
|---------------------|----------------------------------------------------------------------|---------------------------------------------------------------------------------------------|
| Profile Information | Please note that your email address request an email/username change | i is also your login username. If you'd like to<br>, please open a <u>service request</u> . |
|                     | * First Name (required) *                                            | * Last Name (required) *                                                                    |
|                     | USER                                                                 | TEST                                                                                        |
|                     | * Organization (required) *                                          |                                                                                             |
|                     | Mehdi Ville / Mehdi Ville fr                                         |                                                                                             |
|                     | " Job Title (required) *                                             |                                                                                             |
|                     | TEST                                                                 |                                                                                             |
|                     | Gender                                                               |                                                                                             |
|                     | Non-Binary                                                           | •                                                                                           |
|                     | <ul> <li>Preferred Language (required)</li> </ul>                    | •                                                                                           |
|                     | English                                                              |                                                                                             |
|                     | Business Phone                                                       |                                                                                             |
|                     | 613 700 6001                                                         |                                                                                             |
|                     | * E-mail (required) *                                                |                                                                                             |
|                     | mrostoume@fcm.ca                                                     |                                                                                             |
|                     | Submit                                                               |                                                                                             |

#### 14. Confirmation

• After clicking **Submit**, a green confirmation message will appear stating **"Submission completed successfully."** 

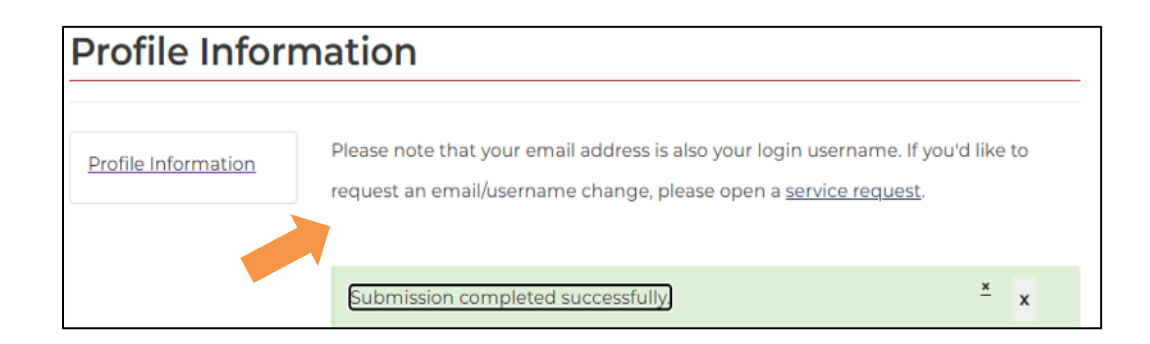